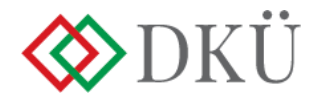

## EKEIDR rendszerre vonatkozó információszolgáltatás Felhasználói útmutató

A Portálra történő bejelentkezést követően az Ügyintézés főmenű, EKEIDR menüpontjában, az Új EKEIDR információ gombra kattintva tudja rögzíteni az EKEIDR rendszer licencének elfogadására, valamint az igénybevétel tervezett időzítésére vonatkozó információkat.

| 🔇 DKÜ                                          | 🔲 🛧 ÜGYI                                                 | TÉZÉS DOKUMENTUMTÁR                                                                                                    | TÖRZSADATOK                     |                                  |                               |                    |                |                     |        |  |
|------------------------------------------------|----------------------------------------------------------|----------------------------------------------------------------------------------------------------|---------------------------------|----------------------------------|-------------------------------|--------------------|----------------|---------------------|--------|--|
| Digitális Kormányzati<br>Ogynökség Zsr.        | Feladatkosár                                             | Beszerzési és fejlesztési tervek                                                                                                    | Aktuális informatikai környezet | Aktuális orvostechnikai eszközök | Moratórium alatti beszerzések | Beszerzési igények | Éves beszámoló | Mentesítési kérelem | EKEIDR |  |
| EKEIDR                                         |                                                          |                                                                                                    |                                 |                                  |                               |                    |                |                     |        |  |
| lgény azonosító                                | Szervezet                                                | iházati Szövetkezet Kft. 🛛 🔻 🗙                                                                                                    | Beadás időpontja                | ) 🛱 X 🗘 Új EKEIDR információ     | Excel export                  |                    |                |                     |        |  |
| EKEIDR<br>■ EV257/<br>▲ Egyest<br>2021.12<br>3 | 12021/000001<br>Ilt Ruházati Szöveti<br>2.10.<br>BENYÚJI | C EKEDR EL/257/2021 C El/257/2021 C El/257/2021 C E El/257/2021 C E El/257/2021 C E E El/257/2021 C E E E E E E E E E E E E E E E E E E E | /00002<br>Iházati Szövetkeze    |                                  | _                             |                    |                |                     |        |  |
|                                                |                                                          |                                                                                                    |                                 |                                  |                               |                    |                |                     |        |  |
|                                                |                                                          |                                                                                                    |                                 |                                  |                               |                    |                |                     |        |  |

A felugró ablak jobb oldalán találja az egységes központi elektronikus irat- és dokumentumkezelési rendszer kiterjesztésével kapcsolatos tájékoztatót. A kapcsolódó dokumentumokat a "Dokumentumok letöltése" gombra kattintva érheti el. A tájékoztatót "A tájékoztató tartalmát megismertem és tudomásul vettem" jelölőnégyzetet kipipálva és a "Rendben" gombra kattintva kell elfogadnia ahhoz, hogy az EKEIDR információs adatlap kitöltését meg tudja kezdeni.

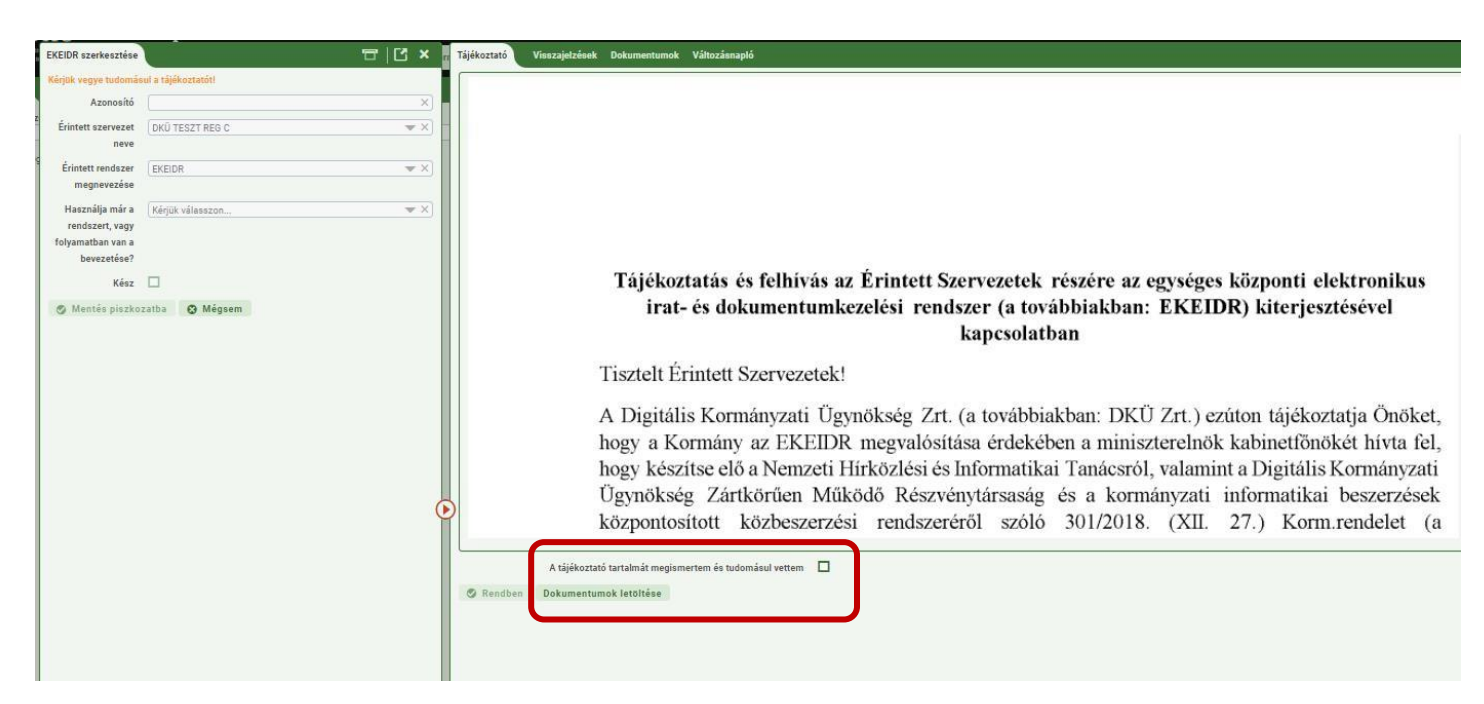

A felugró ablakban megjelenő adatlapon automatikusan kitöltődik az "Azonosító", az "Érintett szervezet neve" és az "Érintett rendszer megnevezése" (EKEIDR) mező.

A narancssárgával jelölt mezők kitöltése kötelező. Ennek megfelelően kötelezően meg kell adni, hogy az érintett szervezet használja-e már a rendszert, vagy folyamatban van-e a bevezetése. A legördülő listából választható elemek az Igen vagy Nem.

| EIDR szerkesztése                                   |                                    | □   [] > |
|-----------------------------------------------------|------------------------------------|----------|
| Azonosító                                           |                                    |          |
| Érintett szervezet<br>neve                          | Egyesült Ruházati Szövetkezet Kft. | *)       |
| Érintett rendszer<br>megnevezése                    | EKEIDR                             | •        |
| Használja már a                                     | Kérjük válasszon                   |          |
| rendszert, vagy<br>folyamatban van a<br>bevezetése? | lgen<br>Nem                        |          |
| Kész                                                |                                    |          |
| 9 Mentés piszko                                     | zatba 🔇 Mégsem                     |          |
|                                                     |                                    |          |
|                                                     |                                    |          |
|                                                     |                                    |          |
|                                                     |                                    |          |

Amennyiben a válasz "Igen", akkor a következő mezőben meg kell adni, hogy mióta használja a rendszert, illetve – ha a bevezetés éppen folyamatban van - mikorra tervezi az éles indulást.

Kérjük, az alábbi lehetőségek közül válasszon:

2021. IV. negyedév előtt (ha már bevezette és használja), vagy
2022. I. negyedév
2022. II. negyedév 2022.
III. negyedév
2022. IV. negyedév
2022. után

| EKEIDR szerkesztése                                                            |                                                                     |            |
|--------------------------------------------------------------------------------|---------------------------------------------------------------------|------------|
| Azonosító                                                                      | (                                                                   | ×          |
| Érintett szervezet<br>neve                                                     | Egyesült Ruházati Szövetkezet Kft.                                  | <b>*</b> × |
| Érintett rendszer<br>megnevezése                                               | EKEIDR                                                              | <b>▼</b> × |
| Használja már a<br>rendszert, vagy<br>folyamatban van a<br>bevezetése?         | Igen                                                                | ▼ ×)       |
| Mióta használja a<br>rendszert illetve<br>mikorra tervezi az<br>éles indulást? | Kérjük válasszon                                                    | <b>•</b> × |
|                                                                                | 2021. IV. negyedév előtt<br>2022. I. negyedév<br>2022. II. negyedév |            |
| Kész                                                                           | 2022. III. negyedév<br>2022. IV. negyedév                           |            |
| Mentės piszkoz                                                                 | 2022. után                                                          |            |
|                                                                                |                                                                     |            |

A válasz megadását követően, "Kész" jelölőnégyzet bepipálása után a "Benyújtás" gombbal az információt beküldi a DKÜ részére.

Amennyiben a "Használja már a rendszert, vagy folyamatban van a bevezetése?" kérdésre Nemmel válaszol, akkor megjelenik a következő kötelezően kitöltendő mező: "Igénybe kívánja venni a rendszert és elfogadja a licencet?" A legördülő listából ismét Igen vagy Nem választható.

| EKEIDR szerkesztése                                                    |                                    | × 🖸 🗖      |
|------------------------------------------------------------------------|------------------------------------|------------|
| Azonosító                                                              |                                    | ×          |
| Érintett szervezet<br>neve                                             | Egyesült Ruházati Szövetkezet Kft. | ₩ ×        |
| Érintett rendszer<br>megnevezése                                       | EKEIDR                             | <b>▼</b> × |
| Használja már a<br>rendszert, vagy<br>folyamatban van a<br>bevezetése? | Nem                                | <b>▼</b> × |
| Igénybe kívánja                                                        | Kérjük válasszon                   | <b>*</b> × |
| venni a rendszert<br>és elfogadia a                                    | Igen                               |            |
| licencet?                                                              | Nem                                |            |
| Winn                                                                   |                                    |            |
| Kesz                                                                   |                                    |            |

Amennyiben ebben a mezőben az Igen opciót választja, a "Felhasználói licencszerződés letöltése" gombbal a licencszerződést, a "Felhasználói licencigazolás letöltése" gombbal a licencigaztolást tudja letölteni.

| Tájékoztató Visszaje   | lzések Dol     | A Felhasználási Licencigazolás letöltéséhez kattintson ide! | ×  |  |
|------------------------|----------------|-------------------------------------------------------------|----|--|
| Kulcsszavak            | Létrehozó      |                                                             | OK |  |
| ×                      | Kérjük válassz | V oj dokumentum                                             | -  |  |
| Nincs megjeleníthető a | dat            |                                                             |    |  |
|                        |                |                                                             |    |  |
|                        |                |                                                             |    |  |

A letöltött licencigazolást kitöltve és az aláírási joggal rendelkező személy által aláírva, lepecsételve, **pdf vagy képformátumban** kell feltölteni az adatlaphoz az ablak jobb oldalán, a "Dokumentumok" fülön, az "+Új dokumentum" gombnál, az "EKEIDR licencigazolás" kiválasztását követően. Elektronikusan kitöltött és digitális aláírással ellátott licencigazolás dokumentumot is elfogadunk.

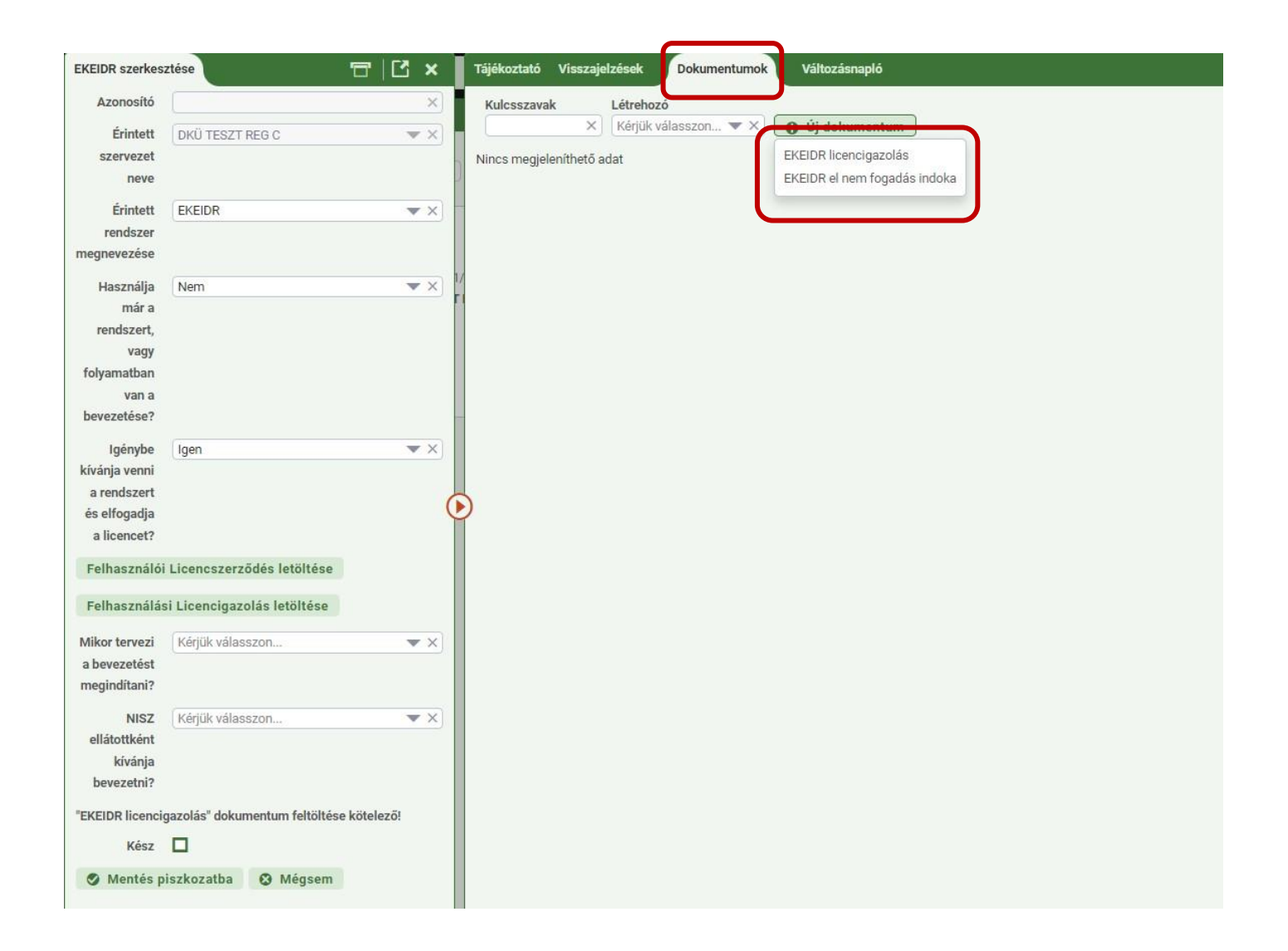

Ezt követően kötelezően meg kell adni a következő mezőnél, hogy "Mikor tervezi a bevezetést megindítani?"

A választható lehetőségek:

2022. I. negyedév 2022. II. negyedév 2022. III. negyedév 2022. IV. negyedév

| EKEIDR szerkesztése                                                    |                                         | × 🖸   🗗    |
|------------------------------------------------------------------------|-----------------------------------------|------------|
| Azonosító                                                              |                                         | ×          |
| Érintett szervezet<br>neve                                             | Egyesült Ruházati Szövetkezet Kft.      | ▼ ×        |
| Érintett rendszer<br>megnevezése                                       | EKEIDR                                  | ▼ ×)       |
| Használja már a<br>rendszert, vagy<br>folyamatban van a<br>bevezetése? | Nem                                     | × X)       |
| Igénybe kívánja<br>venni a rendszert<br>és elfogadja a<br>licencet?    | Igen                                    | ▼X)        |
| Mikor tervezi a                                                        | Kérjük válasszon                        | <b>*</b> × |
| bevezetést<br>megindítani?                                             | 2022. I. negyedév<br>2022. II. negyedév |            |
| NISZ ellátottként                                                      | 2022. III. negyedév                     |            |
| kívánja bevezetni?                                                     | 2022. IV. negyedév                      |            |
| "EKEIDR licencigazolá                                                  | s" dokumentum feltöltése kötelező!      |            |
| Kész                                                                   |                                         |            |
| 🔗 Benyújtás 🔇                                                          | 3 Mégsem                                | (          |
|                                                                        |                                         |            |

A következő mezőben azt kell megadnia, hogy NISZ ellátotti körbe tartozóként a bevezetési feladatok elvégzését is a NISZ-től fogja-e igénybe venni. A legördülő listából ismét Igen vagy Nem választható.

| KEIDR szerkesztése                                                     |                                    | × 12   12 |
|------------------------------------------------------------------------|------------------------------------|-----------|
| Azonosító                                                              |                                    | >         |
| Érintett szervezet<br>neve                                             | Egyesült Ruházati Szövetkezet Kft. | **        |
| Érintett rendszer<br>megnevezése                                       | EKEIDR                             | *>        |
| Használja már a<br>rendszert, vagy<br>folyamatban van a<br>bevezetése? | Nem                                | *>        |
| lgénybe kívánja<br>venni a rendszert<br>és elfogadja a<br>licencet?    | Igen                               | *>        |
| Mikor tervezi a<br>bevezetést<br>megindítani?                          | 2022. II. negyedév                 | *>        |
| NISZ ellátottként<br>kívánja bevezetni?                                | Kérjük válasszon                   | •>        |
| EKEIDR licencigazola                                                   | is Nem                             |           |
|                                                                        |                                    |           |

A válasz megadását követően, a "Kész" jelölőnégyzet bepipálásával, a "Benyújtás" gombbal az információ beküldésre kerül.

Amennyiben az "Igénybe kívánja venni a rendszert és elfogadja a licencet?" kérdésre nemmel válaszolt, akkor megjelenik az "El nem fogadás indoka" mező. A legördülő listából választható elemek:

"Robotzsarut használó szervezet" és az "Egyéb"

| KEIDR szerkesztese                               |                                    |     |
|--------------------------------------------------|------------------------------------|-----|
| Azonosító                                        |                                    | 3   |
| Érintett szervezet<br>neve                       | Egyesült Ruházati Szövetkezet Kft. | * > |
| Érintett rendszer<br>megnevezése                 | EKEIDR                             | • • |
| Használja már a<br>rendszert, vagy               | Nem                                | *)  |
| folyamatban van a<br>bevezetése?                 |                                    |     |
| Igénybe kívánja                                  | Nem                                |     |
| venni a rendszert<br>és elfogadja a<br>licencet? |                                    |     |
| El nem fogadás                                   | Kérjük válasszon                   | •   |
| indoka                                           | Robotzsarut használó szervezet     |     |
| Kész                                             | Egyéb                              |     |
| Mentés piszko                                    | zatba 📀 Mégsem                     |     |

Amennyiben Robotzsarut használó szervezet, akkor a válasz megadását követően, a "Kész" jelölőnégyzet bepipálásával, a "Benyújtás" gombbal az információ beküldésre kerül.

Az "Egyéb" opció választása esetén megjelenik egy "Indoklás" mező. Az indoklás mezőbe röviden írja le, hogy miért nem kívánja igénybe venni a rendszert. Ebben az esetben kötelező feltölteni a "Dokumentumok" fülön, az "+Új dokumentum" gombnál, az "EKEIDR el nem fogadás indoka" kiválasztásával a dokumentumot, melyet az aláírási joggal rendelkező személy aláírásával, pecséttel vagy digitális aláírással kell ellátni.

| EKEIDR szerkesztése                                                    |                                            |       | ×   |
|------------------------------------------------------------------------|--------------------------------------------|-------|-----|
| Azonosító                                                              | (                                          |       | ×   |
| Érintett szervezet<br>neve                                             | Egyesült Ruházati Szövetkezet Kft.         | -     | ×   |
| Érintett rendszer<br>megnevezése                                       | EKEIDR                                     | •     | ×   |
| Használja már a<br>rendszert, vagy<br>folyamatban van a<br>bevezetése? | Nem                                        | *     | ×   |
| Igénybe kívánja<br>venni a rendszert<br>és elfogadja a<br>licencet?    | Nem                                        | •     | ×   |
| El nem fogadás<br>indoka                                               | Egyéb                                      | T     | ×   |
| Indoklás                                                               |                                            |       |     |
|                                                                        |                                            | 500 / | 500 |
| "EKEIDR el nem fogada                                                  | is indoka" dokumentum feltöltése kötelező! |       |     |
| Kész                                                                   |                                            |       |     |
| Mentés piszkoz                                                         | atba 🔇 Mégsem                              |       |     |

|                       | ·                                          |            |                    |                  |           |                              |
|-----------------------|--------------------------------------------|------------|--------------------|------------------|-----------|------------------------------|
| EKEIDR szerkesztése   |                                            | IL ×       | Visszajelzések     | Dokumentumok     | Változásn | apló                         |
| Azonosító             |                                            | ×          | Kulcsszavak        | Létrehozó        |           |                              |
| Érintett szervezet    | Egyesült Ruházati Szövetkezet Kft.         | ▼×]        |                    | × Kérjük válassz | zon ▼ ×   | O Új dokumentum              |
| neve                  |                                            |            | Nincs megjeleníthe | tő adat          | _         | EKEIDR licencigazolás        |
| Érintett rendszer     | EKEIDR                                     | ▼×)        |                    |                  |           | EKEIDR el nem fogadás indoka |
| megnevezése           |                                            |            |                    |                  |           |                              |
| Használja már a       | Nem                                        | ▼×         |                    |                  |           |                              |
| rendszert, vagy       |                                            |            |                    |                  |           |                              |
| folyamatban van a     |                                            |            |                    |                  |           |                              |
| bevezetése?           |                                            |            |                    |                  |           |                              |
| lgénybe kívánja       | Nem                                        | <b>•</b> × |                    |                  |           |                              |
| venni a rendszert     |                                            |            |                    |                  |           |                              |
| és elfogadja a        |                                            |            |                    |                  |           |                              |
| licencet?             |                                            |            |                    |                  |           |                              |
| El nem fogadás        | Egyéb                                      | ▼×         |                    |                  |           |                              |
| indoka                |                                            |            |                    |                  |           |                              |
| Indoklás              |                                            |            |                    |                  |           |                              |
|                       |                                            |            |                    |                  |           |                              |
|                       |                                            |            |                    |                  |           |                              |
|                       |                                            |            |                    |                  |           |                              |
|                       |                                            |            |                    |                  |           |                              |
|                       |                                            | 0          |                    |                  |           |                              |
|                       |                                            | Ĩ          |                    |                  |           |                              |
|                       |                                            | 500 / 500  |                    |                  |           |                              |
| "EKEIDR el nem fogada | is indoka" dokumentum feltöltése kötelező! |            |                    |                  |           |                              |
| Kész                  |                                            |            |                    |                  |           |                              |
| Benyuitás             | Mégsem                                     |            |                    |                  |           |                              |
| C benyujtas           | a megseni                                  |            |                    |                  |           |                              |
|                       |                                            |            |                    |                  |           |                              |

A dokumentum feltöltését követően, "Kész" jelölőnégyzet bepipálásával, a "Benyújtás" gombbal az információ beküldésre kerül.

Benyújtást követően az "EKEIDR" felületen láthatóak a feladatkártyák a következő adatokkal: azonosító, szervezet neve, benyújtás dátuma, hiánypótlás határideje. A kártya jobb alsó sarkában az információ státusza látható: benyújtott vagy lezárt.

| EKEIDR szerkesztése                                                    |                     |   | Tájékoztató | Visszajelzések              | Dokumentumok Változásnapló                                                                                                    |
|------------------------------------------------------------------------|---------------------|---|-------------|-----------------------------|----------------------------------------------------------------------------------------------------|
| Kérjük vegye tudomár                                                   | sul a tájákoztatót! |   |             |                             |                                                                                                    |
| Azonosító                                                              |                     | × |             |                             |                                                                                                    |
| Érintett szervezet                                                     | DKÜ TESZT REG C     |   |             |                             |                                                                                                    |
| Érintett rendszer<br>megnevezése                                       | EKEIDR              |   |             |                             |                                                                                                    |
| Használja már a<br>rendszert, vagy<br>folyamatban van a<br>bevezetése? | Kérjük válasszon    |   |             |                             |                                                                                                    |
| Kész<br>🕲 Mentés piszko                                                | zatba 🚳 Mégsem      |   |             |                             | Tájékoztatás és felhívás az Érintett Szervezetek részére az egységes központi elektronikus<br>irat- és dokumentumkezelési rendszer (a továbbiakban: EKEIDR) kiterjesztésével<br>kapcsolatban                                                                                                    |
|                                                                        |                     |   |             | 1                           | Fisztelt Érintett Szervezetek!                                                                                                    |
|                                                                        |                     | Ģ | >           |                             | A Digitális Kormányzati Ügynökség Zrt. (a továbbiakban: DKÜ Zrt.) ezúton tájékoztatja Önöket,<br>nogy a Kormány az EKEIDR megvalósítása érdekében a miniszterelnök kabinettönökét hívta fel,<br>nogy készítse elő a Nemzeti Hírközlési és Informatikai Tanácsról, valamint a Digitális Kormányzati<br>Jgynökség Zártkörűen Működő Részvénytársaság és a kormányzati informatikai beszerzések<br>központosított közbeszerzési rendszeréről szóló 301/2018. (XII. 27.) Korm.rendelet (a |
|                                                                        |                     |   | S Rendber   | A tájékoztató<br>Dokumentum | sastalmášt magismestem és tudomásul vettem                                                                                                    |

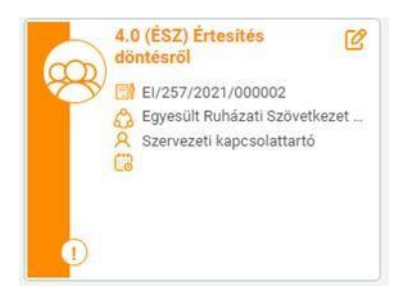

Az EKEIDR-re vonatkozó benyújtott információkat a DKÜ elfogadja, kérdés esetén hiánypótoltatja, illetve kritikus hiányosság vagy nem megfelelőség esetén elutasítja.

Az információszolgáltatás elfogadásáról vagy elutasításáról a feladatkosarában 4.0 Értesítés döntésről tájékozódhat.

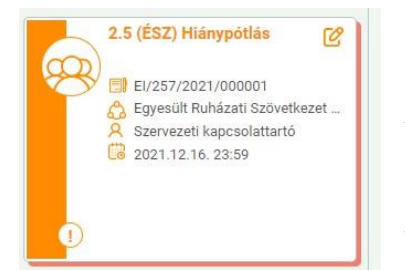

Amennyiben hiánypótlási felhívás érkezik, az abban foglaltakat ,,2.5 feladatkosarában Hiánypótlás" а а feladatkártyát megnyitva tudja teljesíteni а mezők változtatásával, illetve megfelelő dokumentum feltöltésével.

A feladatkártyák kezelése megegyezik az igénybenyújtásnál ismert lépésekkel.

Kérdés esetén kérjük, írjon a info@dkuzrt.hu e-mail címre!

Digitális Kormányzati Ügynökség Zrt.